# CONTENTS

| Godaddy              |    |
|----------------------|----|
| Cloudflare           | 2  |
| Name.com             | 3  |
| Enom.com             | 5  |
| EXACT Hosting        | 8  |
| Google               |    |
| Domains Priced Right | 12 |
| Network Solutions    | 14 |

## Godaddy

Invite a delegate to access my GoDaddy account

You can invite a delegate (like your web designer or developer) to access the GoDaddy products in your account. Delegates can open and use your products, but they can't view or change account information like your payment methods and passwords.

Go to your GoDaddy <u>Delegate Access</u> page. You might be prompted to sign in.

If more than one domain > click on domain > manage domain > left nav (delegate access)

In the **People who can access my account** section, select **Invite to Access**.

| People who can access my account                       |
|--------------------------------------------------------|
| You can also grant someone access to your own account. |
| + Invite to Access                                     |

Enter the Name- "ADA BWT" and Email address – bwt@ada.org for the person you're inviting.

#### **Invite to Access**

| Enter a name and email address for the person y level and click Invite.                                                                                | ou'd like to grant acc             |
|----------------------------------------------------------------------------------------------------|------------------------------------|
| Name *                                                                                                    |                                    |
| ADA BWT                                                                                                    |                                    |
| Email *<br>bwt@ada.org                                                                                                    |                                    |
| Access level requested* Learn More Products, Domains, & Purchase Access to manage products, domains, and p No access to view or modify the payment inf | urchase products usir<br>ormation. |
| Products & Domains<br>Access to manage products and domains on                                                                                         | ly.                                |
| • Domains Only<br>Access to manage specific domains only. Cha                                                                                          | oose individual domai              |
| Invite                                                                                                    |                                    |
| By clicking Invite, you agree to Account Access                                                                                                    | Ferms of Service                   |

Select one of the access levels – "Domains Only".

Select **Invite**. We'll send the person an email invitation to access your account. Once the person accepts, we'll let you know.

## Cloudflare

https://developers.cloudflare.com/fundamentals/setup/manage-members/manage/

**ROLE - Administrator** 

Add account members

To manage account members, you must have a role of Super Administrator and have a verified email address.

- Dashboard
- <u>API</u>

To add a member to your account:

- Log in to the <u>Cloudflare dashboardOpen external link</u> and select your account.
- Go to Manage Account > Members.
- Select Invite.
- Fill out the following information:
- Invite member: **bwt@ada.org**

- Scope: Use a variety of fields to adjust the <u>scope</u> of your roles.
- Roles: Choose one or more <u>roles</u> to assign your members.
- Select Continue to summary.
- Review the information, then select Invite.

## Name.com

## https://www.name.com/blog/creating-and-managing-cloned-or-sub-accounts-on-namecom

#### What are cloned/sub accounts?

So glad you asked! Cloned and sub accounts are created through your existing Name.com account, and are typically used for organizational purposes or so someone else has access to the domains you register. A cloned account copies all of the information in your existing account (including name servers, contact information, and security) with the exception of the username. These accounts are ideal for individual owners who want to sort or organize their domains, whether that is by client, by TLD, geographic location, or subject matter.

Sub accounts, on the other hand, will create a new account similar to your current one with default Name.com settings. These accounts are primarily used by those who manage other people's domains. You can purchase and maintain domains on behalf of your clients while also giving them access to the domain in their own account.

#### Cool! How do I set them up?

All you need to do is <u>log into your Name.com account</u>. Once you're at your Account Dashboard, look under Account Settings on the left-hand side and click Cloned/Sub Accounts.

## Account Settings

Account Settings Payment Profiles and Auto Billing Account Credit View Invoices Change Password Two-Step Verification Account Security Settings Cloned/Sub Accounts

Here, you can manage your current sub accounts or create new ones. Scroll down to the Create New Account section and select the type of account you would like to create. For a cloned account, you will only have to create a new Username—everything else will be identical to what you already have in your existing account. If you create a sub account, you will have to enter both a username and a password, which you will likely **share with the person you are creating the account for. Email username, password, your site url, and host – name.com to bwt@ada.org.** 

# Create New Account

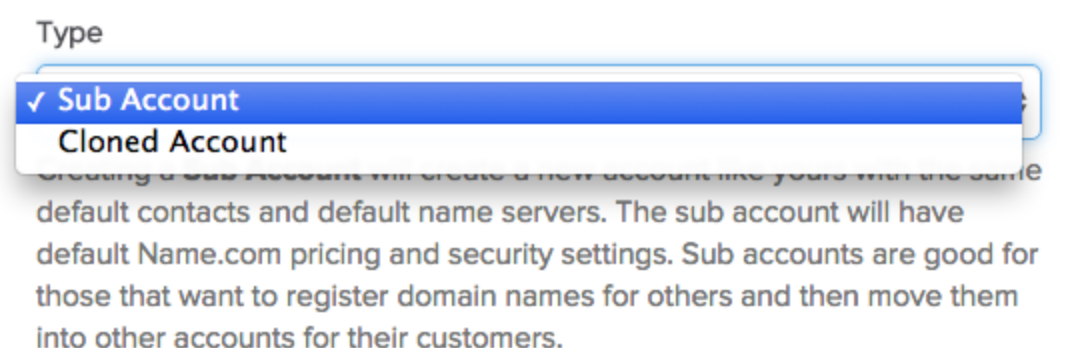

#### Username

Username

#### Password

Password

#### Confirm Password

Confirm Password

That's it!

If you ever need to manage any of the sub accounts you created, you can do so through your main account. Just go back to the Sub Account Management page and log into whichever sub/cloned account you want to to make changes to. Just keep in mind that you'll have to log out of that account and back into your main account each time you go in to make a change.

And if you ever get stuck, feel free to pick the brain of any of the lovely people on our <u>support team</u>.

## Enom.com

To enable the <u>Access Domain Management</u> portal, you must first set an access password for the domain from within your account.

1. Sign into your account.

| Password           |                                                   |
|--------------------|---------------------------------------------------|
| □ <b>D</b> emember |                                                   |
|                    | ny Login ID                                       |
|                    |                                                   |
| Login              | Create Account   Forgot Login?   Forgot password? |
|                    |                                                   |

## Login to Your Account

By logging in to this site you agree to all the terms & conditions.

| Select Domains Tomowed by IVIY domains | Select | Domains | followed | by | My | domains |
|----------------------------------------|--------|---------|----------|----|----|---------|
|----------------------------------------|--------|---------|----------|----|----|---------|

| 24/7 Support (425) 274-4500   Help                             |                          | 🗑 My Cart 🛛 👤 My Account 🕞 Register A Domain 🔍 🔍                                                  |
|----------------------------------------------------------------|--------------------------|---------------------------------------------------------------------------------------------------|
| enom                                                           | New TLDs Domains Hosting | Email & Apps Security Websites Resellers                                                          |
|                                                                | Register A Domain        |                                                                                                   |
|                                                                | Renew Domains            |                                                                                                   |
| You have 1 G Suite b                                           | Transfer Domains         | , configure now.                                                                                  |
| You have 2 domains report and verify                           | My Domains               | um the domains to active you must verify the Registrant contact email address. view               |
|                                                                | Bulk Tools               |                                                                                                   |
| Silver Re                                                      | Protect Your Trademark   |                                                                                                   |
| Account Ove                                                    | Premium Domains          | Call 1 (425) 274-4500 PIN: 2074860                                                                |
| John Doe<br>5808 Lake Washington Bł<br>Kirkland, WA 98033 US   | Backorder Domains        | inks                                                                                              |
| qateamenom@gmail.com<br>Change Password?<br>Credit Card Status | Domain Extension (TLDs)  | s<br>po<br>no<br>Pricing                                                                          |
| No credit card is on file<br>Two Step Verification<br>Disabled | Whois Search             | out Conans<br>outs<br>Oft - T Run / Want To                                                       |
| Account Validation<br>Disabled                                 | Advanced Tools           | , Global et al comaine<br>Bild register domaine<br>Bild register domaine<br>Bild register domaine |

2. Click on the domain name you would like to enable access domain management portal.

| my domains names of interest sub-account domains          |                                                                            |                  |
|-----------------------------------------------------------|----------------------------------------------------------------------------|------------------|
| registered   dns hosted   expiring   expired   redemption | n   folders   search                                                       |                  |
| Search starting with V search                             | 1 - 48 of 48 《 Back   Ne                                                   | ext »            |
| Domain Name / TLD                                         | Our<br>DNS Exp Date Folder Auto ID Whois But<br>Renew Protect Publicity Li | siness<br>isting |
|                                                           | 🖎 6/30/2023 auto 🚹                                                         |                  |
|                                                           | ₽ 3/25/2023 off ▲                                                          | .0               |
|                                                           | ₽ 6/29/2023 off                                                            |                  |
|                                                           | ▼ 7/12/2023 off N/A                                                        | .0               |

3. Go to the **General settings** page for that domain or use the **Manage domain** dropdown menu on the right and select **General settings.** 

| my domains     names of interest     sub-account domains         registered       dns hosted       expiring       expired       redemption       folders       search       Shareh     Starting with     •     registered     •     search                                                                       | I                                                                                                    | Õ                                                                                                    |
|----------------------------------------------------------------------------------------------------|----------------------------------------------------------------------------------------------------|----------------------------------------------------------------------------------------------------|
| Accesstestdomain.com 📭 🔊 🗞<br>Expiration: 10/22/2020 🐨 Add Years Manage Domain:<br>Domain Overview<br>General Settings In this new section you can set "Registrar Lock", set "Auto-Re<br>the registrant, "Push a Domain", set the "Access Password" ar<br>Options".<br>Magic folders can be set in this section. | Domain Overview<br>Domain Overview<br>General Settings<br>Nes Records<br>Web Site Settings<br>Email Settings<br>Contact Information<br>Business Listing | Questions? Call sales at<br>1 (425) 274-4500<br>Or try our<br>Help Center<br>Wast our Help Center where you can get<br>simple and quick product support. |

4. Under Set access password, type in a password, re-type the password, then click **Save** in the lower right-hand corner.

Note: The password must be 10-20 characters, are letters, numbers, hyphens and

underscore and must start with a letter or number.

| my domains     names of in         registered       dns hosted       Search     Starting with ▼ | terest sub-account domains<br>  expiring   expired   redemption   folders   search  <br> <br>  stered T      |                                   |
|-------------------------------------------------------------------------------------------------|----------------------------------------------------------------------------------------------------|-----------------------------------|
| accesstestdomain                                                                                | .com 🜆 🛤 🐟                                                                                                   | Questions? Call sales at          |
| Expiration: 10/22/2020 🛛 🗮 Ad                                                                   | d Years Manage Domain: General Settings                                                                      | ▼ 1 (425) 274-4500                |
| Edit General Settings                                                                           |                                                                                                    | HELP Or try our                   |
| Registrar-Lock                                                                                  | Enable (recommended)     Disable                                                                             | Help Center                       |
| Auto Renew                                                                                      | Enable (recommended)     O Disable                                                                           | simple and quick product support. |
| Auth Info / EPP Key                                                                             | Email Auth Info to Registrant                                                                                |                                   |
| Set Access Password                                                                             | If you set a password here, a user can log in and modify this domain by going to:<br>http://access.enom.com. |                                   |
|                                                                                                 | Password Re-type Password                                                                                    |                                   |
| Push a Domain                                                                                   | Push this name to another account in our system                                                              |                                   |
| Folder Options                                                                                  | This domain is not in a folder.                                                                              |                                   |
|                                                                                                 | Move this domain to a folder.                                                                                |                                   |
|                                                                                                 | Copy this domain to a folder.                                                                                |                                   |
|                                                                                                 | esetsav                                                                                                    | e                                 |

### Logging in at access.enom.com

Once an access password has been set, the domain can be managed by logging in at the <u>Access</u> <u>Domain Management</u> portal with the domain name and the access password. **Email domain name and access password to** <u>bwt@ada.org</u>

| Access<br>Domain Management                                                                                                    | Manage Your Domain:       domain:     accesstestdomain       password:     •••••••• |                              |
|----------------------------------------------------------------------------------------------------|-------------------------------------------------------------------------------------|------------------------------|
|                                                                                                    | 🗸 I'm not a robot                                                                   | reCAPTCHA<br>Privacy - Terms |
| Your Domain Management Starts Here                                                                                                    | Login                                                                               |                              |
| all it a "dot-com name," a URL, or a domain. Whatever you call it, it's the cornerstone of your<br>nline presence, and we make managing one easy. Our simple and powerful control panel puts you<br>charce. letting you manage your domain name whenever you want. from one place. |                                                                                     |                              |

## **EXACT Hosting**

https://help.exacthosting.com/hc/en-us/articles/16965935786259-Client-areamanagement-guide#h 01F7VK3BJDC6DGHKJ78950APFP

Here are the instructions to add an admin based on her hosting account

Managing account users' access

There are two types of users you can add to your <u>Exact Hosting</u> account for management, sub-accounts, and contacts. Sub-accounts can log in if you allow them while contacts cannot.

Adding a sub-account

You can adjust sub-account permissions to create layers of account access such as pay bills, receive emails from Exact Hosting, or manage domain DNS.

1. Open the <u>client area</u> click **Account** and then **Login**.

| Accou            | nt 🔻 |
|------------------|------|
| Login            | ]    |
| Forgot Password? |      |

2. Enter the username and password then press Login.

# Login

Sign in to your account to continue.

#### Email Address

| aname@example.com |                 |
|-------------------|-----------------|
| assword           | Forgot Password |
| Password          | ٥               |
| Login             | 🗆 Remember Me   |
|                   |                 |

3. Select Hello, {your name} followed by User management.

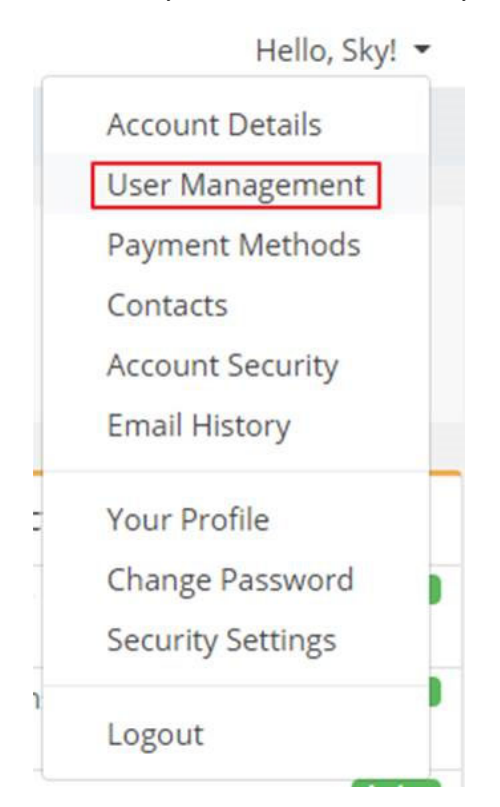

4. Enter the email address – <u>bwt@ada.org</u> you want to invite. Press **Send invite**.

| User Management<br>1 Users Found                                                                                                    |                                                                                          |  |  |  |
|----------------------------------------------------------------------------------------------------|------------------------------------------------------------------------------------------|--|--|--|
| Email Address / Last Login                                                                                                    | Actions                                                                                  |  |  |  |
| .COM Owner Cast Login: Never                                                                                                    | Manage Permissions Remove Access                                                         |  |  |  |
| Pending Invites                                                                                                    |                                                                                          |  |  |  |
| i.com<br>Invite Sent: 1 hour ago                                                                                                    | Resend Invite Cancel Invite                                                              |  |  |  |
| * Account owners always have full permissions over a client account.                                                                                                    |                                                                                          |  |  |  |
| Invite New User<br>Inviting a new user allows you to invite a new user to your accou<br>user account, they will be able to access your account using thei<br>does not yet have a user account, they will be able to create one | int. If the invitee already has an existing<br>r existing login credentials. If the user |  |  |  |
| {INSERT EMAIL ADDRESS}                                                                                                    |                                                                                          |  |  |  |
| All Permissions     Choose Permissions     Send Invite                                                                                                    |                                                                                          |  |  |  |

5. Adjust any permissions you want to grant or grant all permissions based on the access you want them to have.

| user account, they v<br>does not yet have a | inows you to invite a new user to your account. If the invitee aiready has an existing<br>vill be able to access your account using their existing login credentials. If the user<br>user account, they will be able to create one. |
|---------------------------------------------|----------------------------------------------------------------------------------------------------|
| Sector Discourses                           |                                                                                                    |
| O All Permissions                           | Choose Permissions                                                                                                    |
| Modify Master Ad                            | count Profile - Access and modify the client profile information                                                                                                    |
| View & Manage C                             | ontacts - Access and manage contacts                                                                                                    |
| View Products &                             | Services - View access to products, services and addons                                                                                                    |
| View & Modify Pr                            | oduct Passwords - Allow password resets and other actions                                                                                                    |
| Perform Single Si                           | gn-On - Allow single sign-on into services                                                                                                    |
| View Domains - V                            | 'iew access to domain registrations                                                                                                    |
| Manage Domain                               | Settings - Allow domain management eg. nameservers/whois/transfers                                                                                                    |
| View & Pay Invoid                           | es - View and payment access to invoices                                                                                                    |
| View & Accept Qu                            | iotes - View and acceptance permissions for quotes                                                                                                    |
| 🗆 View & Open Sup                           | port Tickets - Access to open, respond and manage support tickets                                                                                                    |
| View & Manage A                             | ffiliate Account - Access to view and request withdrawals                                                                                                    |
| View Emails - Acc                           | ess to view account email history                                                                                                    |
| Diago Nous Orden                            | s/Ungrades/Cancellations - Allow placing of new orders                                                                                                    |

6. The receiver of your invitation has seven days to respond to this email. The invitation will expire after seven days, and a new one must be sent.

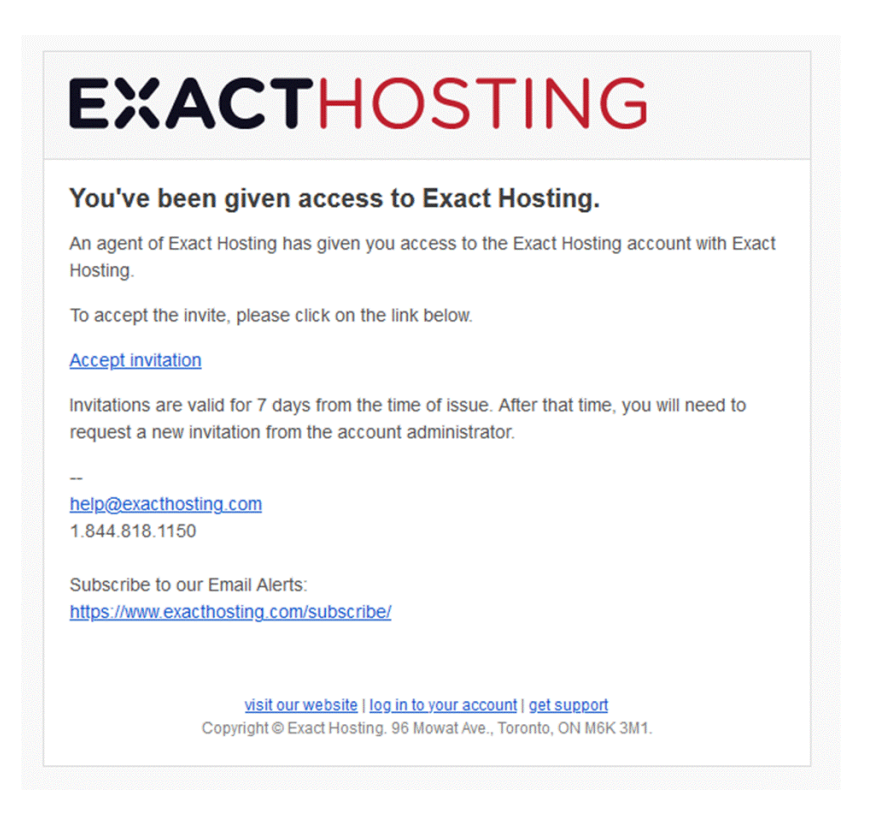

After accepting the invitation, they'll need to either create an account or log in using their existing account credentials.

|                | You have been invi<br>Sky Vong has given you acces<br>To accept the invite, plea | ted to Exact Hosting<br>ss to the Exact Hosting account.<br>ase login or register below. |                       |
|----------------|----------------------------------------------------------------------------------|------------------------------------------------------------------------------------------|-----------------------|
| Email Address  | Login                                                                            | Register<br>First Name                                                                   |                       |
| Same Processor | 1000                                                                             | First Name                                                                               |                       |
| Password       |                                                                                  | Last Name                                                                                |                       |
| Password       |                                                                                  | Last Name                                                                                |                       |
|                | Login                                                                            | Email Address                                                                            |                       |
|                | 0                                                                                | Married Million and Street Control                                                       |                       |
|                |                                                                                  | Password                                                                                 |                       |
|                |                                                                                  | Password                                                                                 | Generate              |
|                |                                                                                  | Password Strength: Enter a Pass<br>I have read and agree to the Terr<br>Register         | word<br>ms of Service |

## Google

If you could please share your google domain with the <u>bwt@ada.org</u> email address I can make the DNS updates.

Here are the instructions. Please let me know if you need additional help.

Share management of your domain

- 7. Sign in to Google Domains.
- 8. Select the name of your domain.
- 9. Open Menu
- ≡
- 10. Click **Registration settings**.
- 11. Under "Domain permissions," click Add user.
- 12. Enter the email address <a href="https://www.bwt@ada.org">bwt@ada.org</a> .

The person you're sharing with will receive an email notification with a link to log into Google Domains.

## **Domains Priced Right**

#### Invite a delegate to access my Domains Priced Right account

You can invite a delegate (like your web designer or developer) to access the Domains Priced Right products in your account. Delegates can open and use your products, but they can't view or change account information like your payment methods and passwords.

- 13. Go to your Domains Priced Right Delegate Access page. You might be prompted to sign in.
- 14. In the **People who can access my account** section, select **Invite to Access**.
- 15. Enter the Name and Email address for the person you're inviting.
- 16. Select one of the access levels. (see below)
- 17. Select **Invite**. We'll send the person an email invitation to access your account. Once the person accepts, we'll let you know.

#### Delegate access: Levels of permission

When you invite another person or Domains Priced Right customer support sends a request to access your account as a delegate, you are required to select one of the following access levels. An access level determines what a delegate can do in your account.

| Access level                        | Description                                                                                                |
|-------------------------------------|----------------------------------------------------------------------------------------------------|
| Products,<br>Domains, &<br>Purchase | A delegate can:                                                                                            |
|                                     | <ol> <li>Make purchases on your behalf using your stored payment<br/>method.</li> </ol>                    |
|                                     | 19. Access your products (including product control panels) and cancel new products.                       |
|                                     | For domains, you can allow delegates to handle management actions, transfer actions, or both.              |
| Products &<br>Domains               | A delegate can:                                                                                            |
|                                     | 20. Access your products (including product control panels) and cancel new products.                       |
|                                     | For domains, you can allow delegates to handle management actions, transfer actions, or both. Learn how to |
| Domains Only                        | You can allow a delegate to handle management actions, transfer actions, or both.                          |

| e time, but cannot   |
|----------------------|
| this access level to |
| r future work.       |
|                      |

Regardless of the access level you grant, your delegate *cannot*:

- 21. Accept an incoming domain transfer from another registrar or Domains Priced Right account
- 22. Manage or add payment methods to your account
- 23. Invite others to access your account
- 24. View or change your account credentials (like your password or Support PIN)
- 25. View your order history
- 26. Upgrade products (only new purchases and renewals are supported)
- 27. Create or edit social media posts

## **Network Solutions**

To do this, log in at Network Solutions.

- Once logged in, click on your username in the top right-hand corner.
- Select "Accounts and Users".
- Select "Manage".
- Scroll down to the "User Roles & Permissions" section and press the "Add User" button.
- Enter the name "DNS Manager" and email address "bwt@ada.org".
- Select the "Tech" role.
- Click "Invite".